## Настройка режима WDS-репитера на WiFi poyrepax TP-Link

Часто бывают ситуации, когда роутер не обеспечивает покрытия квартиры, загородного дома или офиса стабильным WiFi сигналом. Причин может быть множество — малая мощность самого роутера, наличие препятствий между комнатами в виде несущих железобетонных или кирпичных стен или просто большая площадь помещения. Например, в случае развертывания WiFi на складе предприятия.

Решить такие проблемы можно несколькими способами. Заменить роутер на более мощный, купить усилитель WiFi сигнала или настроить режим репитера WDS на другом роутере. У данной технологии есть два типа использования.

При работе в обычном режиме WDS раздающий роутер, который подключен к сети провайдера, может работать только с другими роутерами-ретрансляторами, и раздавать интернет пользователям будут уже они. А при использовании режима WDS+AP основной роутер раздает интернет по WIFi как роутерам-ретрансляторам, так и другим беспроводным клиентам.

Плюсы технологии WDS в возможности значительно увеличить площадь покрытия WiFi сети, не протягивая дополнительных кабелей, просто включив еще один роутер в соседнем помещении.

Недостатки заключаются в том, что уменьшается пропускная способность соединения — приблизительно в 2 раза на каждую используемую ступень ретрансляции, так как роутерами, работающими в режиме WDS, используется один WiFi канал и для передачи данных в сеть, и для связи с клиентами.

Надо отметить, что далеко не все устройства поддерживают этот режим, зачастую необходима перепрошивка и другие «танцы с бубном» вокруг маршрутизатора. Таких сложностей мы касаться не будем и рассмотрим вариант настройки режима wds-репитера на WiFi роутерах с официальной поддержкой этой функции.

Важный момент — технология wds довольно слабо стандартизирована и организуется у производителей несколько по-разному, поэтому для того, чтобы обеспечить стабильную работу в режиме wds, лучше использовать оборудование одного бренда, в противном случае у вас могут возникнуть проблемы с соединением устройств.

Рассмотрим вариант настройки WDS-репитера на примере роутеров TP-link. Вебинтерфейс разных моделей компании схож, и инструкция поможет разобраться практически со всеми из них.

Для начала необходимо настроить ведущий роутер. Предполагается, что он уже подключен к компьютеру и сконфигурирован для работы в сети. В любом браузере перейдите по IP-адресу, который задан по умолчанию в вашем роутере — 192.168.0.1 (или 1.1 — зависит от модели). Перейдите на вкладку «беспроводной режим».

| Состояние                           |                 |                                                                                       |
|-------------------------------------|-----------------|---------------------------------------------------------------------------------------|
| Быстрая настройка                   | Настройки бесп  | роводного режима                                                                      |
| Функция QSS                         |                 |                                                                                       |
| Сеть                                | Имя сети:       | TPJ INK 89B5E8                                                                        |
| Беспроводной режим                  | -               |                                                                                       |
| - Настройки беспроводного режима    | Регион:         | Россия                                                                                |
| - Защита беспроводного режима       | Предупреждение: | Убедитесь, что вы правильно выбрали страну,<br>чтобы соответствовать местным законам. |
| - Фильтрация МАС-адресов            |                 | Некорректные настроики могут вызвать помехи                                           |
| - Расширенные настройки             |                 |                                                                                       |
| - Статистика беспроводного режима   | Канал:          | Авто                                                                                  |
| DHCP                                | Режим:          | 11bgn смешанный 💌                                                                     |
| Переадресация                       | Ширина канала:  | Авто                                                                                  |
| Безопасность                        |                 |                                                                                       |
| Родительский контроль               |                 | 🗹 Включить беспроводное вещание роутера                                               |
| Контроль доступа                    |                 | Включить широковещание SSID                                                           |
| Расширенные настройки маршрутизации |                 | Включить WDS                                                                          |
| Контроль пропускной способности     |                 |                                                                                       |

В настройках «канал» отключите функцию «автоопределение» и вручную задайте канал вещания. Оптимально выбрать наименее загруженный, но если вы не знаете состояние эфира в месте установки роутера, задавайте любой. Не включайте режим WDS на основном роутере!

На этом настройка основного роутера завершена.

Далее подключите к компьютеру ваш второй роутер и зайдите аналогично первому в веб-интерфейс.

| JONNING                          |                               |                                                                                       |
|----------------------------------|-------------------------------|---------------------------------------------------------------------------------------|
| страя настройка                  | Настройки беспроводно         | го режима                                                                             |
| нкция QSS                        |                               |                                                                                       |
| ть                               | Ина соли:                     |                                                                                       |
| спроводной режим                 | имя сеги.                     |                                                                                       |
| астройки беспроводного режима    | Регион:                       | Россия                                                                                |
| ащита беспроводного режима       | Предупреждение:               | убедитесь, что вы правильно выбрали страну,<br>чтобы соответствовать местным законам. |
| ильтрация МАС-адресов            |                               | Некорректные настроики могут вызвать помехи.                                          |
| сширенные настройки              |                               |                                                                                       |
| атистика беспроводного режима    | Канал:                        | Авто                                                                                  |
| ;P                               | Режим:                        | 11bgn смешанный 📃                                                                     |
| реадресация                      | Ширина канала:                | Авто                                                                                  |
| опасность                        |                               |                                                                                       |
| ительский контроль               |                               | 🗹 Включить беспроводное вещание роутера                                               |
| троль доступа                    |                               | Включить широковещание SSID                                                           |
| ширенные настройки маршрутизации |                               | 🗹 Включить WDS                                                                        |
| нтроль пропускной способности    | SSID(соединение тида "мост"): |                                                                                       |
| ивязка IP- и МАС-адресов         |                               | Downoo:00 1D 0E 11 22 3                                                               |
| амический DNS                    | взависоединение гипа мост ј.  |                                                                                       |
| темные инструменты               |                               | Поиск                                                                                 |
|                                  | Тип ключа:                    | Нет                                                                                   |
|                                  | Индекс WEP:                   | 1                                                                                     |
|                                  | Тип аутентификации:           | открытая                                                                              |
|                                  | Пароль:                       |                                                                                       |
|                                  |                               | ,                                                                                     |
|                                  |                               |                                                                                       |
|                                  |                               | Сохранить                                                                             |

В меню вкладки «беспроводное соединение» активируйте пункт «включить WDS», а также задайте имя сети, которое будет видно всем клиентам вашей WiFi сети. После этого нажмите кнопку «поиск». Должен появится список точек доступа, которые видит ваш роутер.

| Состояние                           |    |                      |                 |              |       |              |                      |
|-------------------------------------|----|----------------------|-----------------|--------------|-------|--------------|----------------------|
| Быстрая настройка                   | •  | Список точек д       | оступа          |              |       |              |                      |
| Функция QSS                         |    |                      |                 |              |       |              |                      |
| Сеть                                | Сч | етчики точек доступа | : 14            |              |       |              |                      |
| Беспроводной режим                  | ID | BSSID                | SSID            | Сигнал       | Канал | Безопасность | Выбор                |
| - Настройки беспроводного режима    | 1  | 10-FF-FD-63-73-96    | 116Akv          | 26dB         | 1     | Вкл          | Полкпючение          |
| - Защита беспроводного режима       | 2  | 14-D6-4D-85-B4-8F    | dlink-I FONID   | 22dB         | 1     | Вкл          | Полкпючение          |
| - Фильтрация МАС-адресов            | 3  | 1C-7E-E5-D1-DD-EA    | kazovka         | 6dB          | 1     | Вкл          | Полкпючение          |
| - Расширенные настройки             | 4  | 00-1F-C6-62-26-B5    | serega natali   | 11dB         | 1     | Вкл          | Полкпючение          |
| - Статистика беспроводного режима   | 5  | 84-C9-B2-57-81-3E    | DIR-615         | 9dB          | 3     | Вкл          | Полключение          |
| DHCP                                | 6  | 60-44-4C-DE-19-E8    | HOME56          | 16dB         | 2     | Вкл          | Полключение          |
| Переадресация                       | 7  | 00-27-22-04-24-37    | Free Net 786-22 | 0dB          | 4     | Выкл         | Полключение          |
| Безопасность                        | 8  | 64-66-B3-45-48-1E    |                 | 41dB         | 6     | Bun          | Полключение          |
| Родительский контроль               |    | 10 EE ED 00 CB E2    | anton an        |              | 6     | BKI          | Подключение          |
| Контроль доступа                    | 10 | 74 FA 24 FZ 05 6F    |                 |              | 0     | DKI          | Подключение          |
| Расширенные настройки маршрутизации | 10 | 74-EA-3A-E7-95-0E    | IF-LINK_E7950   | 1208         | 9     | BKJI         | Подключение          |
| Контроль пропускной способности     | 11 | 90-94-E4-AB-62-84    | like2           | 1408         | 9     | ВКЛ          | <u>і іодключение</u> |
| Привязка IP- и МАС-адресов          | 12 | C8-D7-19-D4-8E-8A    | LINKSYS         | 7 <b>0</b> B | 11    | ВКЛ          | <u>і іодключение</u> |
|                                     | 13 | 90-F6-52-20-82-42    | TriolanHotSpot  | 3dB          | 11    | Выкл         | <u>Подключение</u>   |
| Системные инструменты               | 14 | C8-60-00-E5-FB-1C    | ASUS            | 1dB          | 13    | Вкл          | Подключение          |
|                                     |    |                      |                 | Назад        |       | Обновить     |                      |

В нем выберите вашу основную точку доступа, в пункте SSID будет отображаться ее имя. Нажмите кнопку «подключение». После этого роутер автоматически перенаправит вас на страницу настроек беспроводного режима.

| Состояние                           |                                |                                                                                       |
|-------------------------------------|--------------------------------|---------------------------------------------------------------------------------------|
| Быстрая настройка                   | Настройки беспроводно          | ого режима                                                                            |
| Функция QSS                         |                                |                                                                                       |
| Сеть                                | Ина сели                       |                                                                                       |
| Беспроводной режим                  | Derucui                        |                                                                                       |
| - Настройки беспроводного режима    | Регион:                        |                                                                                       |
| - Защита беспроводного режима       | Предупреждение:                | убедитесь, что вы правильно выорали страну,<br>чтобы соответствовать местным законам. |
| - Фильтрация МАС-адресов            |                                | некорректные настроики могут вызвать помехи.                                          |
| - Расширенные настройки             |                                |                                                                                       |
| - Статистика беспроводного режима   | Канал:                         | Авто                                                                                  |
| DHCP                                | Режим:                         | 11bgn смешанный 🔽                                                                     |
| Переадресация                       | Ширина канала:                 | Авто                                                                                  |
| Безопасность                        |                                |                                                                                       |
| Родительский контроль               |                                | 🗹 Включить беспроводное вещание роутера                                               |
| Контроль доступа                    |                                | Включить широковещание SSID                                                           |
| Расширенные настройки маршрутизации |                                | Включить WDS                                                                          |
| Контроль пропускной способности     | SSID(соединение типа "мост"):  | TP-LINK E7956E                                                                        |
| Привязка IP- и МАС-адресов          | BSSID(соединение типа "мост"): | 74-ЕА-3А-Е7-95-6Е Пример:00-1D-0Е-11-22                                               |
| Динамический DNS                    | 2000(000 <b>Д</b>              |                                                                                       |
| Системные инструменты               | T                              |                                                                                       |
|                                     | тип ключа:                     | WPA/WPA2-Personal                                                                     |
|                                     | Индекс WEP:                    |                                                                                       |
|                                     | Тип аутентификации:            | открытая                                                                              |
|                                     | Пароль:                        | routersinua                                                                           |
|                                     |                                |                                                                                       |
|                                     |                                | Сохранить                                                                             |

Поля MAC-адреса и имени основной точки доступа будут заполнены автоматически. Это весьма удобная особенность, избавляющая пользователя от необходимости вводить параметры вручную, как на роутерах большинства других производителей. Также вам необходимо будет задать лишь пароль, который должен быть аналогичен паролю на основной точке доступа.

Далее вам необходимо перейти на вкладку настройки DHCP.

## Настойки DHCP

| Duct-cebseb.          | 000     |                       |                                             |
|-----------------------|---------|-----------------------|---------------------------------------------|
| Нач. ІР-адрес:        | 192.16  | 8.1.100               |                                             |
| Конеч. ІР-адрес:      | 192.16  | 8.1. <mark>199</mark> |                                             |
| Срок действия адреса: | 120     | минуть                | а (1~2880 минут, значение по умолчанию 120) |
| Шлюз по умолчанию:    | 192.16  | 8.1.1                 | (необяз.)                                   |
| Домен по умолчанию:   |         |                       | (необяз.)                                   |
| Основной DNS:         | 0.0.0.0 |                       | (необяз.)                                   |
| Зспомогательный DNS:  | 0.0.0.0 |                       | (необяз.)                                   |
|                       |         |                       |                                             |

Отметьте пункт «отключить» напротив настроек DHCP сервера. Далее пройдите в меню Сеть (Network), откройте подменю Локальная сеть (LAN) и поменяйте IPадрес устройства путем изменения последней цифры.

| Локальная сеть |                   |  |
|----------------|-------------------|--|
|                |                   |  |
| МАС-адрес:     | 00-0A-EB-13-09-19 |  |
| ІР-адрес:      | 192.168.0.2       |  |
| Маска подсети: | 255.255.255.0 🔻   |  |
|                |                   |  |
|                | Сохранить         |  |

К примеру, адрес основного роутера — 192.168.0.1. Тогда адрес роутер-репитера должен быть 192.168.0.2 или 0.3 и т. д. После ввода адреса нажмите «сохранить».

## Как настроить мост на Tp-Link?

Первоначально необходимо изменить канал беспроводного соединения главного устройства. Важно, чтобы пред началом процедуры основной маршрутизатор был настроен и отлажен. Он должен транслировать вай-фай соединение бесперебойно. В примере основной маршрутизатор D-link DIR-615. У него следует изменить канал связи. Возможно, у Вас он будет другим. Тогда для того, чтобы изменить канал, следует ознакомиться с инструкцией Как найти свободный Wi-Fi канал, и сменить канал на роутере?. Она подробно рассказывает о данной процедуре для роутеров различных марок.

Для Tp-Link делается это просто. Следует авторизоваться в панели администрирования по адресам 192.168.1.1 (192.168.0.1). Если не получается это сделать, прочтите эту статью. Затем перейдите в раздел **Wireless**, Вас будет интересовать поле **Channel.** В нем указывается статический канал. Это может быть значение 1 или 6. После этого сохраняются изменения по кнопке **Save**.

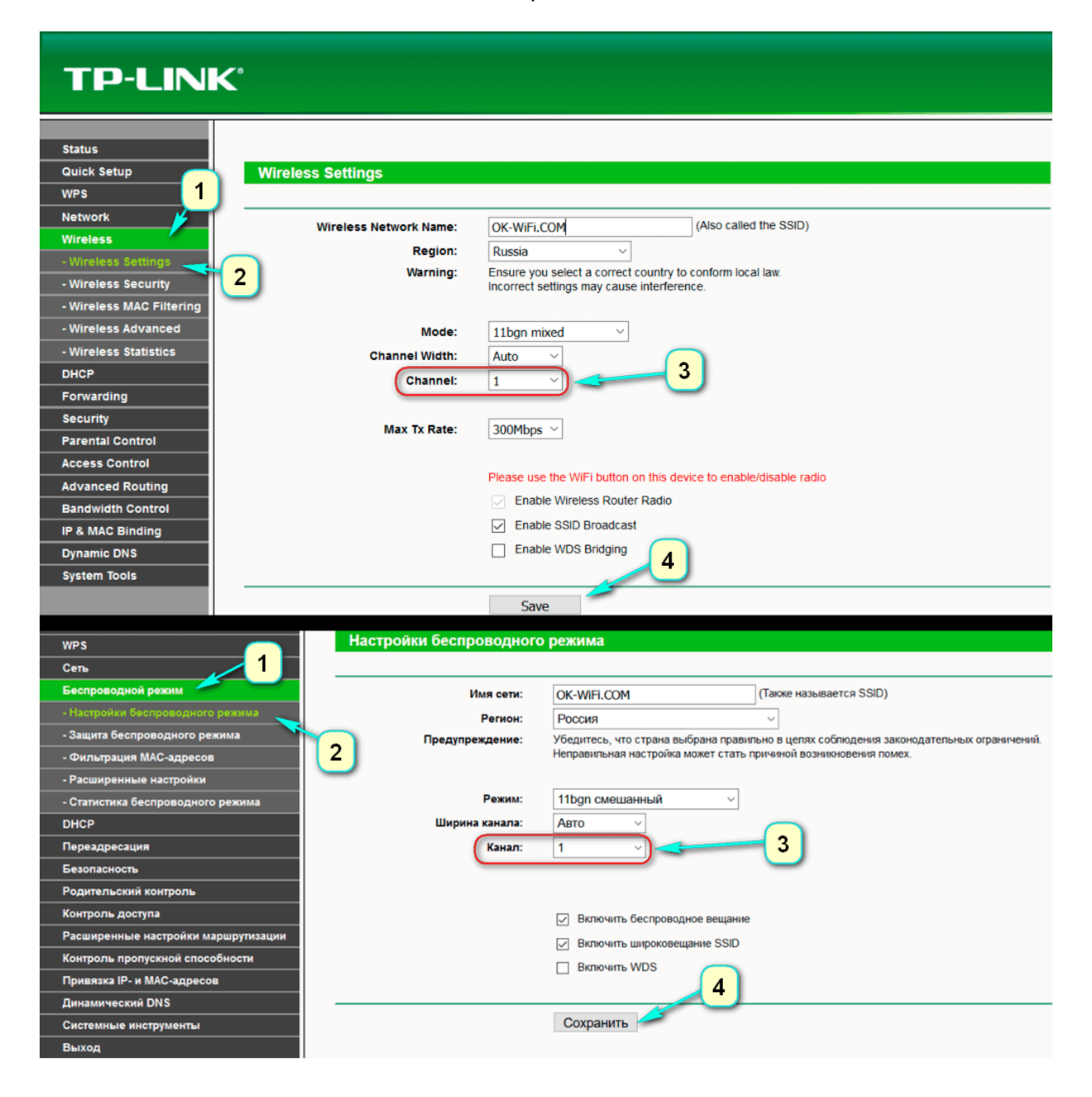

На этом изменения настроек главного маршрутизатора заканчиваются. Можно закрыть панель администрирования.

Вторым шагом идет настройка параметров работы роутера-моста. В примере это модель TL-MR3220. Чтобы выполнить процедуру необходимо авторизоваться в панели администрирования. Если не выходит, то прочитайте инструкцию по входу в панель управления на Tp-Link.

В настройках следует внести изменения в ip-адрес, чтобы не возникло конфликта между устройствами, если они получат одинаковые значения. В такой ситуации они работать не будут. Чтобы изменить данные, откройте раздел **Network** –

LAN. Вас будет интересовать строка IP Address. В ней нужно будет переписать значение последней цифры адреса на 2. После этого примените настройки с помощью кнопки Save и перегрузите устройство.

| TP-LINK <sup>®</sup>                                                                                                   |                                                                                                    |
|----------------------------------------------------------------------------------------------------|----------------------------------------------------------------------------------------------------|
| Status<br>Quick Setup<br>WPS<br>Network<br>- WAN<br>- MAC Clone<br>- LAN<br>Wireless<br>DHCP<br>Forwarding<br>Socuriti | MAC Address: 00-0A-EB-13-09-19 3<br>IP Address: 192.168.0.2<br>Subnet Mask: 255.255.255.0<br>IGMP Proxy: Enable<br>Save |
| Быстрая настройка<br>WPS 1<br>Сеть - WAN<br>- Клонирование MAC-адреса<br>- LAN<br>- IPTV 2                             | LAN<br>MAC-адрес: C4-6E-1F-FD-25-5C<br>IP-адрес: 192.168.0.23<br>Маска подсети: 255.255.0 ∨4                            |

Для того чтобы проверить новые параметры, заново авторизуйтесь и убедитесь, что адрес стал таким, как Вы его назначили.

На третьем шаге указывается имя сети. Для этого откройте раздел Wireless. В ней найдите строку Wireless Network Name. В ней напишите имя нового соединения. В строке Channel обязательно укажите такой-же канал, который установили в настройках главного роутера. В примере значение равно 1. Отметьте чекбокс напротив строки Enable WDS Bridging, и кликните Survey.

| TP-LINK <sup>®</sup>                |                                                                                                    |
|-------------------------------------|----------------------------------------------------------------------------------------------------|
|                                     |                                                                                                    |
| Status Wirel                        | ess Settings                                                                                         |
| Quick Setup                         |                                                                                                    |
| WPS                                 | Wireless Network Name: TP-I INK OK-WIFLCOM (Also called the SSID)                                    |
| Network                             | Region: Russia                                                                                       |
| Wireless                            | Warning: Ensure you select a correct country to conform local law.                                   |
| - Wireless Settings                 | Incorrect settings may cause interference.                                                           |
| - Wireless Security                 |                                                                                                    |
| - Wireless MAC Filtering            | Mode: 11bgn mixed ~                                                                                  |
| - Wireless Advanced                 | Channel Width: Auto 🗸                                                                                |
| - Wireless Statistics               | Channel: 1                                                                                           |
| DHCP                                |                                                                                                    |
| Forwarding                          | Max Tx Rate: 300Mbps 🗸                                                                               |
| Security                            |                                                                                                    |
| Parental Control                    | Please use the WiFi button on this device to enable/disable radio                                    |
| Access Control                      | Enable Wireless Router Radio                                                                         |
| Advanced Routing                    | Enable SSID Broadcast                                                                                |
| Bandwidth Control                   | Enable WDS Bridging                                                                                  |
| IP & MAC Binding                    |                                                                                                    |
| Dynamic DNS                         | SSID (to be bridged):                                                                                |
| System Tools                        | BSSID (to be bridged): Example:00-1D-0F-11-22-33                                                     |
|                                     | Survey                                                                                               |
|                                     | WDS Mode: Auto S                                                                                     |
|                                     | Key type: None ~                                                                                     |
|                                     | WEP Index: 1 $\checkmark$                                                                            |
|                                     | Auth type: open                                                                                      |
|                                     | Password:                                                                                            |
|                                     |                                                                                                    |
|                                     | Crue                                                                                                 |
|                                     | Save                                                                                                 |
| · ·                                 |                                                                                                    |
| WPS                                 | Настройки беспроводного режима                                                                       |
| Сеть                                |                                                                                                    |
| Беспроводной режим 🥌                | Имя сети: TP-LINK_OK-WiFi.COM (Также называется SSID)                                                |
| - Настройки беспроводного режима    | Регион: Россия 2                                                                                     |
| - Защита беспроводного режима       | Предупреждение: Убедитесь, что страна выбрана правильно в целях соотнодения законодательных огранич- |
| - Фильтрация МАС-адресов            | Неправильная настроика может стать причинои возникновения помех.                                     |
| - Расширенные настройки             | Demon 41hon automative võ                                                                            |
| - Статистика беспроводного режима   |                                                                                                    |
|                                     | Ширина канала: Авто V                                                                                |
| Переадресация                       | Канал: 1                                                                                             |
| Безопасность                        |                                                                                                    |
| Родительскии контроль               |                                                                                                    |
| контроль доступа                    | Включить беспроводное вещание                                                                        |
| Расширенные настроики маршрутизации | Включить широковещание SSID                                                                          |
| контроль пропускной способности     | 🔽 Включить WDS                                                                                       |
| Привязка IP- и МАС-адресов          | SSID (к которой вы хотите подключиться):                                                             |
| Динамический DNS                    | BSSID (к которой вы хотите подключиться): Пример:00-1D-0F-11-22-33                                   |
| Выход                               | Поиск                                                                                                |
| выход                               | Режим WDS: Авто 5                                                                                    |
|                                     |                                                                                                    |

В появившемся списке отметьте соединение, с которым будет организована связь, и кликните на «Connect».

| Quick Setup                  | AP List             |                      |                |         |          |                   |                       |   |
|------------------------------|---------------------|----------------------|----------------|---------|----------|-------------------|-----------------------|---|
| WPS                          |                     |                      |                |         |          |                   |                       |   |
| Network                      | AP Count: 52        |                      |                |         |          |                   |                       |   |
| Wireless                     |                     | ssip                 |                | Channel | Security | Choose            |                       |   |
| - Wireless Settings          | 1 00-04-EB-4B-77-43 | H18R                 | 6dB            | 1       | None     |                   | <u>_</u>              |   |
| - Wireless Security          |                     |                      | 1248           |         |          | ( Connect         |                       |   |
| - Wireless MAC Filtering     | 2 00-37-00-F4-87-0  |                      |                | 4       |          | Connect           |                       |   |
| Miroloss Advanced            | 3 4C-60-DE-32-62-4E | NETGEAR75            | 4108           | 1       | WPA2-PS  | SKConnect         |                       |   |
| Быстрая настройка            |                     | Список точек         | доступа        |         |          |                   |                       |   |
| WPS                          |                     |                      |                |         |          |                   |                       |   |
| Сеть                         |                     | Список точек доступа | a: 9           |         |          |                   |                       |   |
| Беспроводной режим           |                     |                      | ssin           | Сигнаг  | КаналБ   | езопасность       | Выбор                 |   |
| - Настройки беспроводного ре | ежима               |                      |                |         | 4        |                   | 0                     | 1 |
| - Защита беспроводного режи  | іма                 | 1 30-85-02-5E-AF-4A  | GOLD           | TOOR    | 1 V      | VPA-PSK/VVPA2-PSK | <u>і іодключиться</u> |   |
|                              |                     | 2 88-53-D4-33-E3-50  | Dlink          | 14dB    | 1 V      | VPA-PSK/WPA2-PSK  | Подключиться          |   |
| - Фильграция МАС-адресов     |                     | 3 C4-6E-1F-07-63-54  | Ardinvest-5336 | 13dB    | 7 V      | VPA2-PSK          | Подключиться          |   |

Четвертым шагом задается тип безопасности. В выпадающем списке **Key type** выбирается значение аналогичное настройкам первого роутера. Затем заполняется поле **Password.** Это ключ доступа к новой сети. Для применения параметров нажимается кнопка **Save**.

| Wireless                 | Warning:               | Ensure you select a correct country to conform local law.<br>Incorrect settings may cause interference. |
|--------------------------|------------------------|----------------------------------------------------------------------------------------------------|
| - Wireless Settings      |                        |                                                                                                    |
| - Wireless Security      | Mode:                  | 11ban mixed ~                                                                                           |
| - Wireless MAC Filtering | Chappel Width:         | Auto                                                                                                    |
| - Wireless Advanced      | channel width.         | Auto                                                                                                    |
| - Wireless Statistics    | Channel:               | Auto                                                                                                    |
| DHCP                     |                        |                                                                                                    |
| Forwarding               | Max Tx Rate:           | 300Mbps 🗸                                                                                               |
| Security                 |                        |                                                                                                    |
| Parental Control         |                        | Please use the WiFi button on this device to enable/disable radio                                       |
| Access Control           |                        | Enable Wireless Router Radio                                                                            |
| Advanced Routing         |                        | Enable SSID Broadcast                                                                                   |
| Bandwidth Control        |                        | Enable WDS Bridging                                                                                     |
| IP & MAC Binding         | SSID (to be bridged):  | DIR-300_ok-wifi.com                                                                                     |
| Dynamic DNS              | BSSID (to be bridged): | 00-1D-0F-11-22-32 Example:00-1D-0F-11-22-33                                                             |
| System Tools             |                        |                                                                                                    |
|                          |                        |                                                                                                    |
|                          | WDS Mode:              | Auto                                                                                                    |
|                          | Key type:              | WPA-PSK/WPA2-PSK V                                                                                      |
|                          | WEP Index:             | 1 ~                                                                                                    |
|                          | Auth type:             | open 🗸                                                                                                  |
|                          | Password:              | 123456789 2 斗 ("Сохранить")                                                                             |
|                          |                        |                                                                                                    |

Когда параметры сохранились, произведите перезагрузку. Для этого выключите питание коробочки и запустите ее заново. Либо воспользуйтесь кнопкой на странице администрирования.

Пятый шаг – проверка параметров. Следует еще раз зайти в настройки роутера. На главной странице панели администрирования найдите раздел Wireless. Вас будет интересовать строка WDS Status. Напротив нее должно стоять значение <u>Run.</u>

Если значение стоит, значит, настройка проведена верно. Роутер смог успешно подключиться к главному устройству. Теперь он готов раздавать сеть по беспроводному соединению или кабелю.

<u>В некоторых ситуациях ір-адреса должно раздавать головное устройство. Для</u> того, чтобы это сделать на панели администрирования второстепенного роутера отключается DHCP-сервер. Делает это во вкладке DHCP, где напротив строки устанавливается значение Disable. Чтобы настройки начали действовать. Нажимается кнопка сохранить.

| Quick Setup<br>WPS<br>Network<br>Wireless | Wireless Security O Disable Security |                                                                                               |
|-------------------------------------------|--------------------------------------|-----------------------------------------------------------------------------------------------|
| - Wireless Settings                       | WPA/WPA2 - Personal(Recommended)     |                                                                                               |
| - Wireless MAC Filtering                  | Version:                             | WPA2-PSK V                                                                                    |
| - Wireless Advanced                       | Encryption:                          | AES V                                                                                         |
|                                           | Wireless Password:                   | 12345670                                                                                      |
|                                           |                                      | (You can enter ASCII characters between 8 and 63 or Hexadecimal characters between 8 and 64.) |
| Econyording                               | Group Key Update Period:             | Seconds (Keep it default if you are not sure, minimum is 30, 0 means no update)               |
| Converting                                |                                      |                                                                                               |
| SERIER                                    |                                      |                                                                                               |
| В заключении сл                           | едует задать сложный па              | ароль на новую беспроводную сеть.                                                             |
| Узнать, как это с                         | делать, можно посмотре               | з инструкцию по защите Wi-Fi на Tp-Link.                                                      |
|                                           | VENTO BREADING Miralago              | Wireless Security STUST TO                                                                    |

В параметрах найдите вкладку Wireless — Wireless Security, отметьте раздел WPA/WPA2 — Personal(Recommended), в строке Wireless Password укажите ключи и сохраните по кнопке Save.